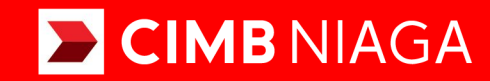

# **Biz**

Aksi dan Kolaborasi

How-to-get Started **RTGS** Mobile

**TUTORIALOCTOBIZ2024** 

**KEJAR MIMPI** 

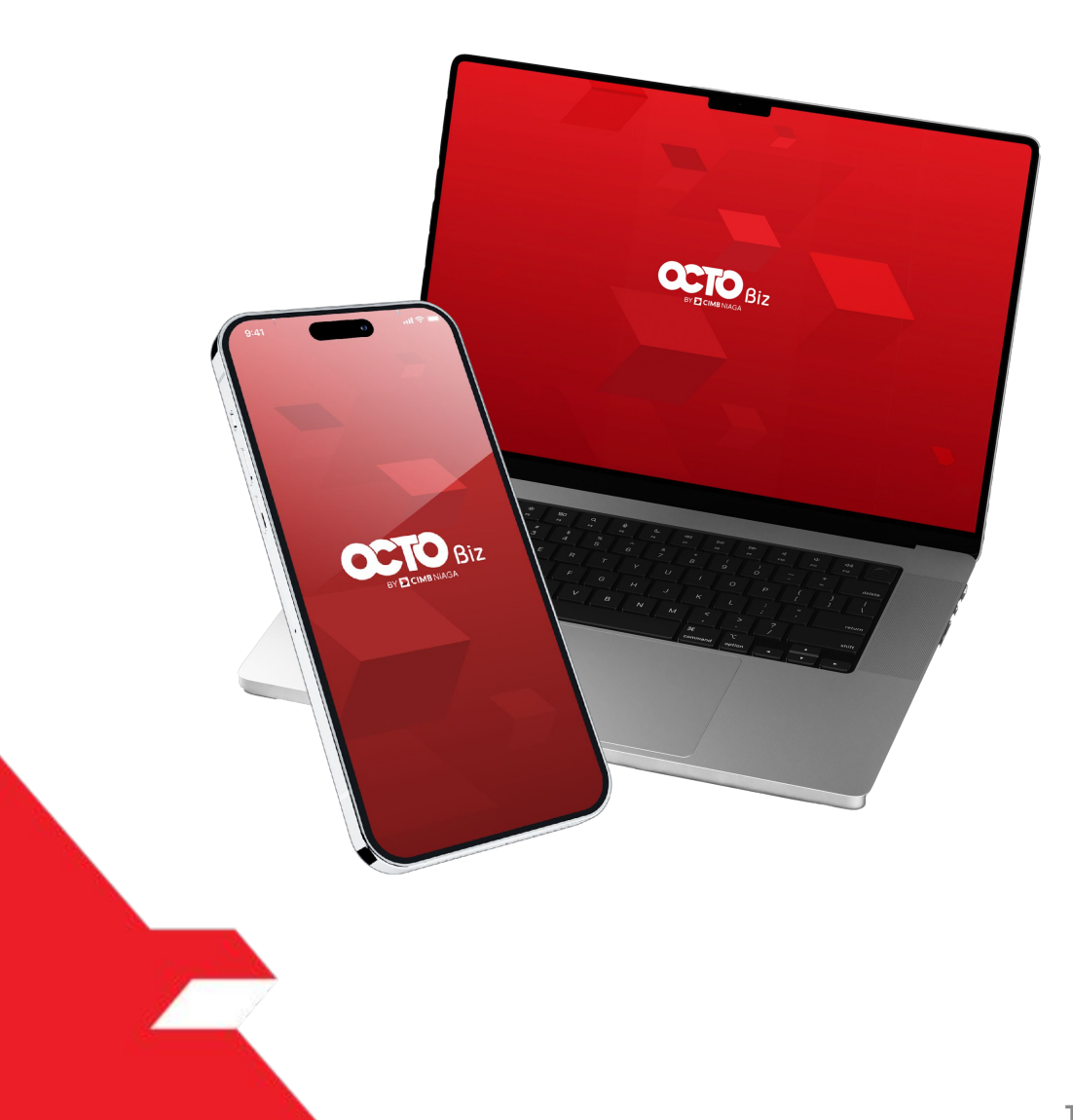

# Transaction **RTGS**

**Transaction – RTGS** This function is the payment mode for customers to perform transfer to beneficiary from other Bank

# **O3** Create **Create 63** Approve **63** Transaction

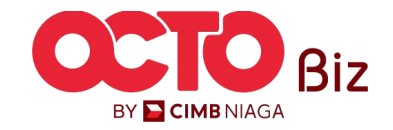

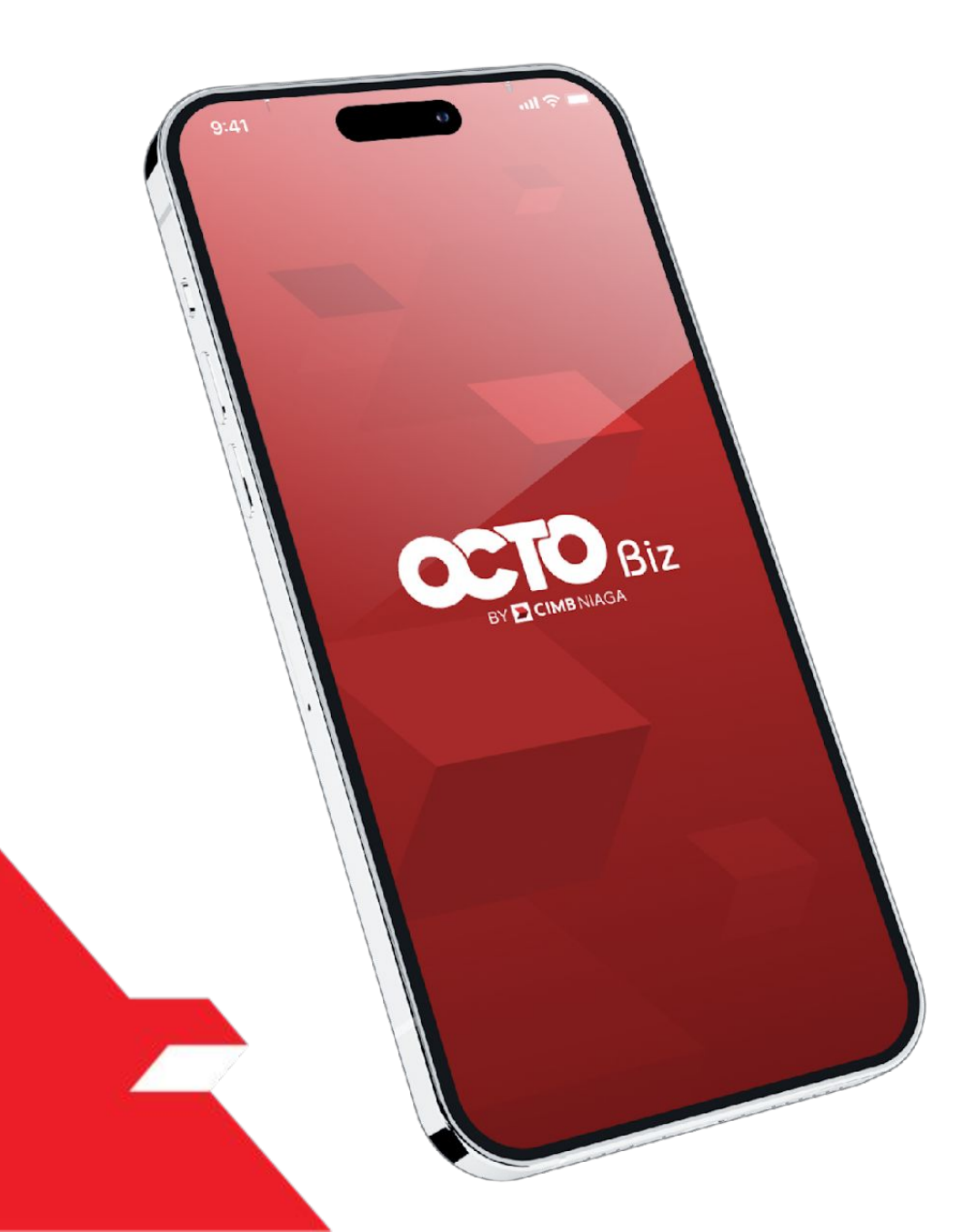

## RTGS Create Transaction

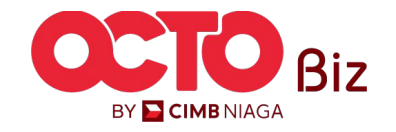

4

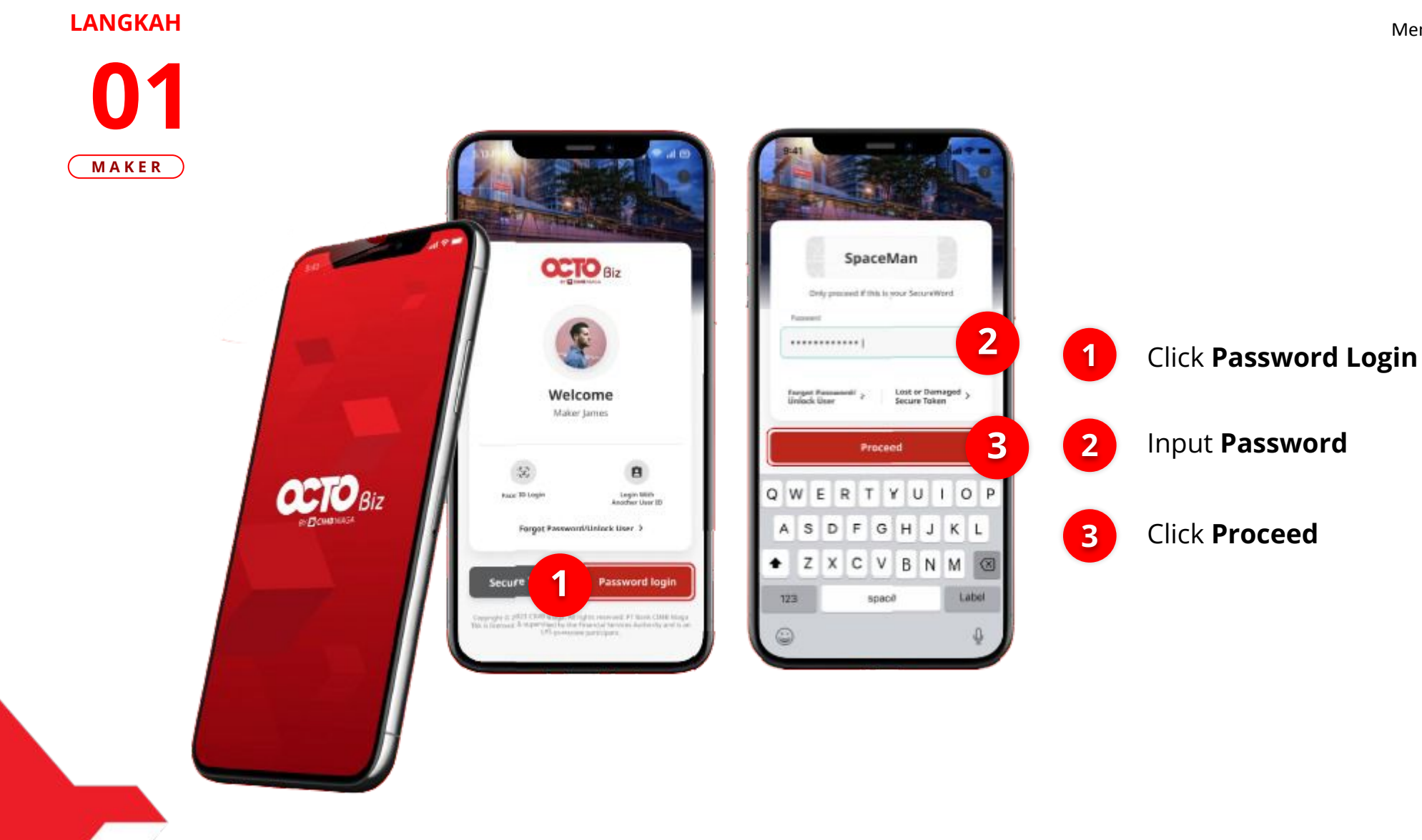

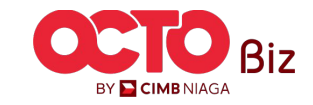

### Mobile | RTGS Menu : Transaction > RTGS

5

### LANGKAH 02 MAKER

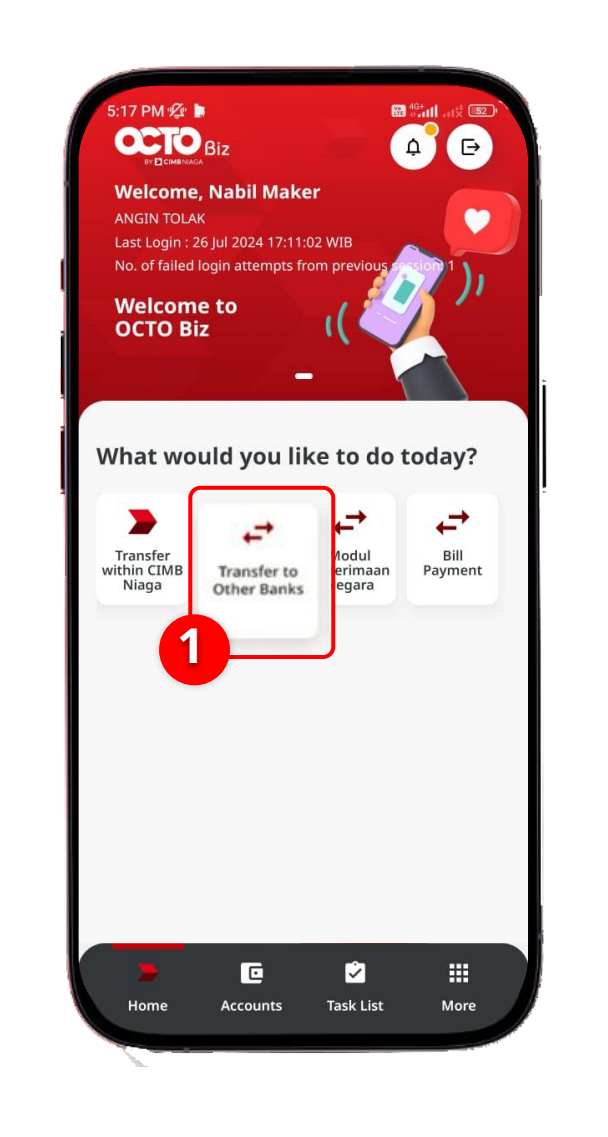

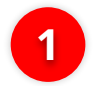

### Click Transfer to Other Banks

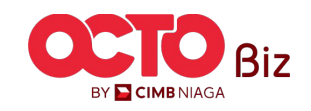

6

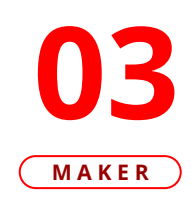

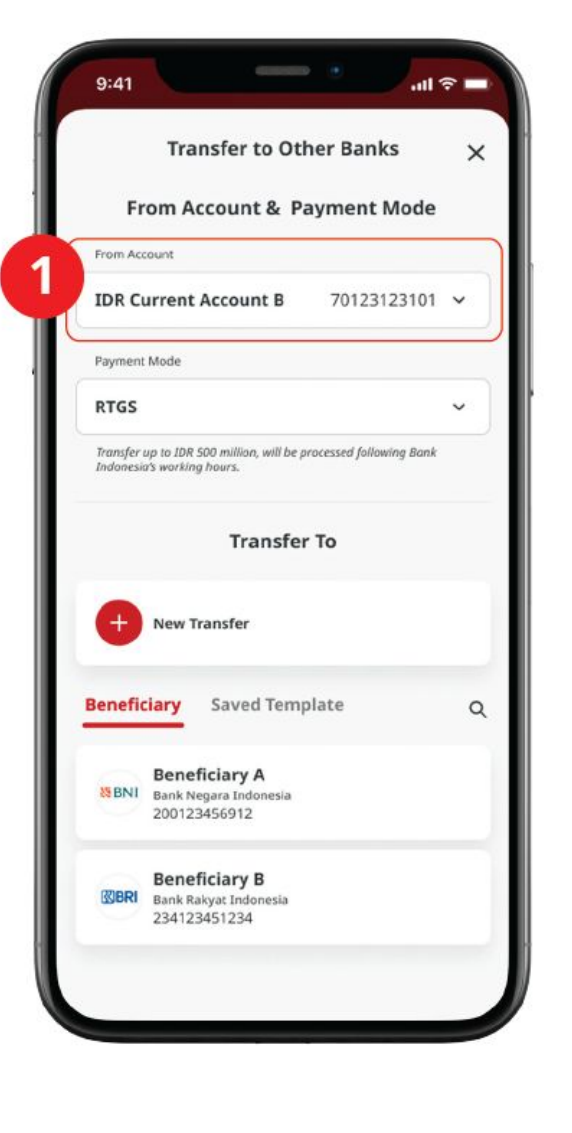

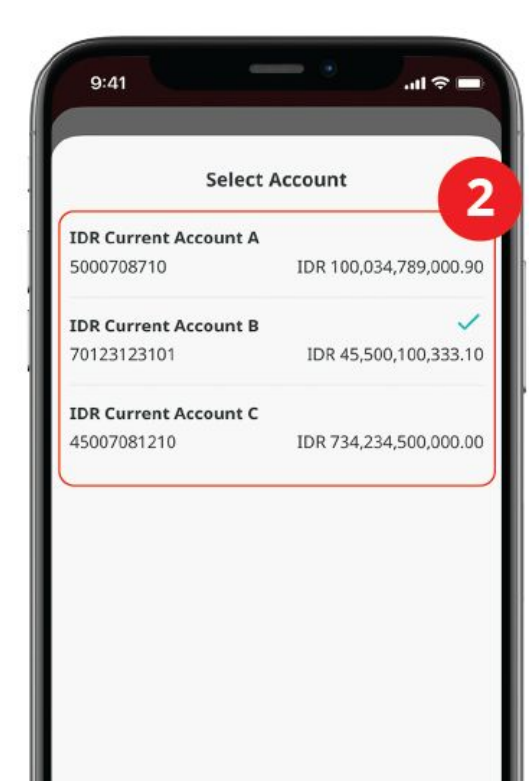

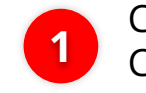

Choose **From Account** and Choose **Source of Funds** 

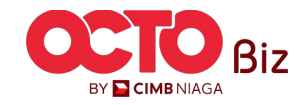

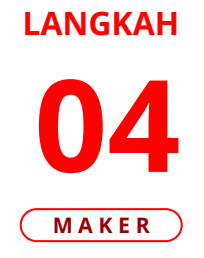

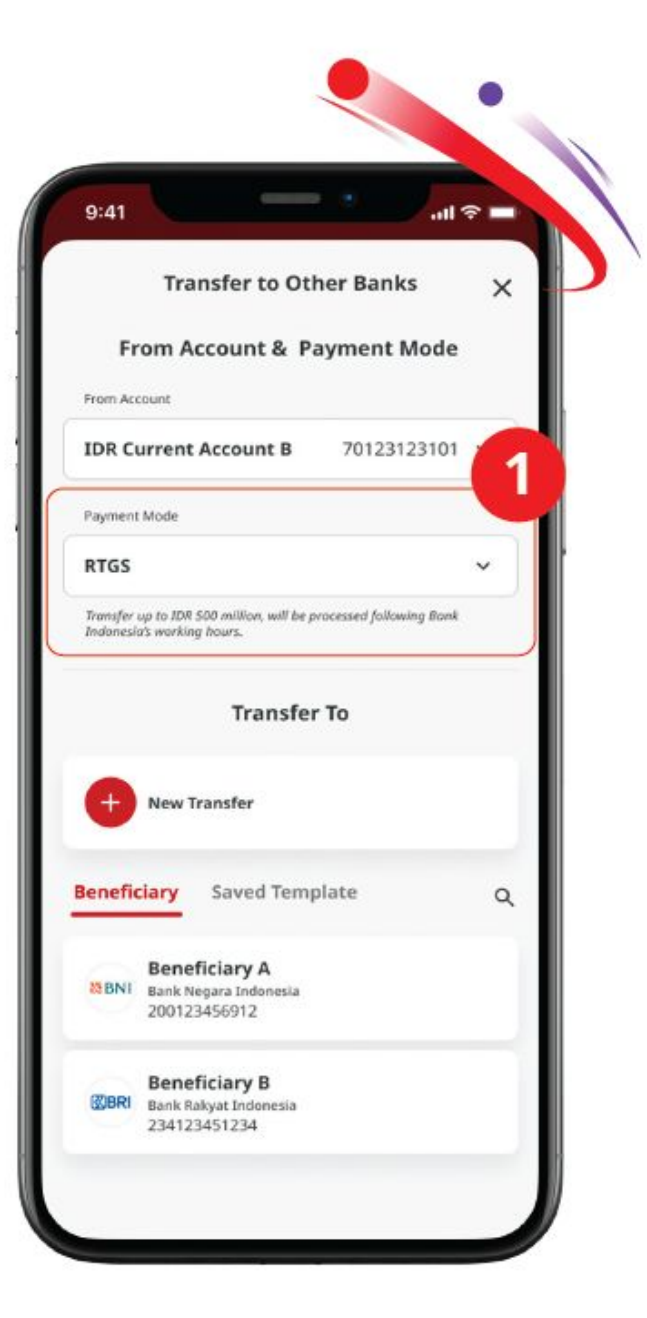

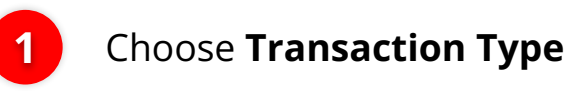

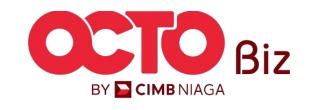

8

**05** Maker

LANGKAH

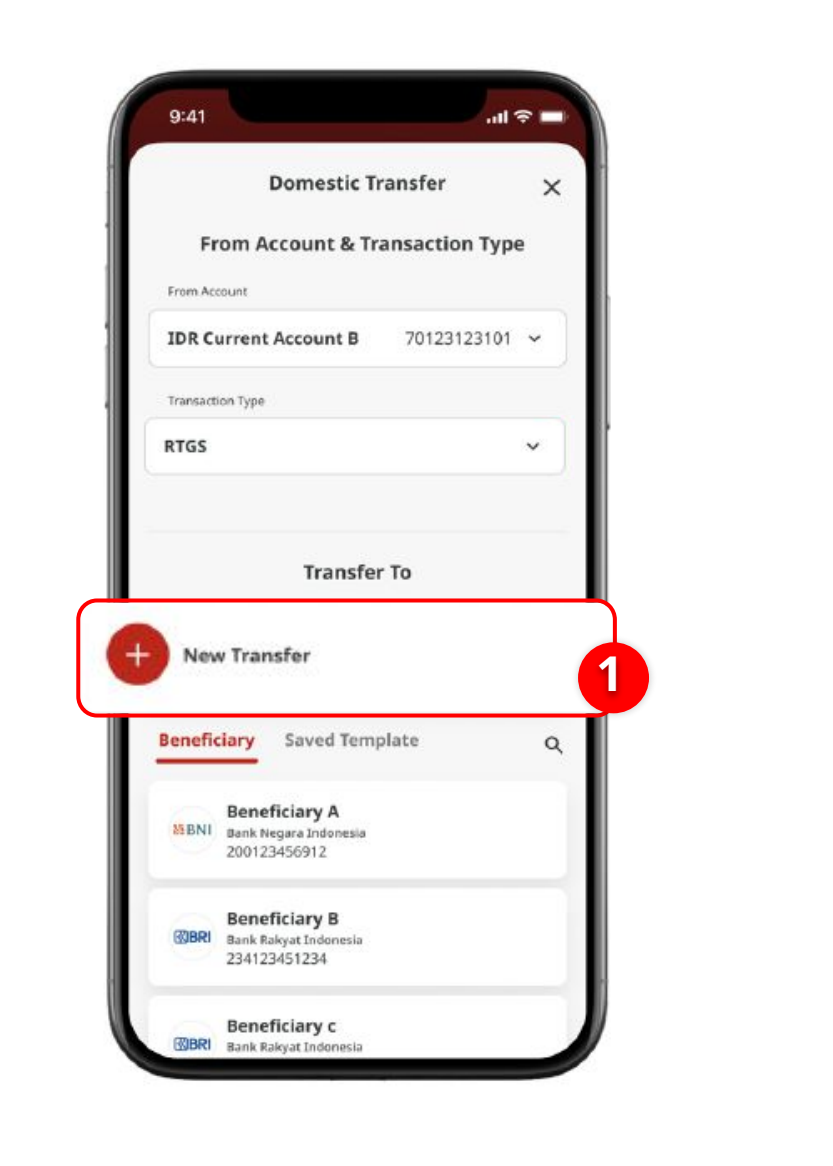

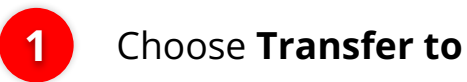

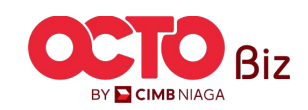

9

### LANGKAH

| KER | 9:41                                 | 9:41                                        |                    |
|-----|--------------------------------------|---------------------------------------------|--------------------|
|     | ← RTGS ×<br>Beneficiary Details      | ← RTGS ×<br>Beneficiary Details             |                    |
| 1   | Select Beneficiary Bank Name 🗸       | Bank Negara Indonesia ~                     |                    |
|     | Beneficiary Account No.              | Beneficiary Account No. 1001100116          |                    |
|     |                                      | Beneficiary Name                            | <b>Fill in the</b> |
|     | Beselicary Citizenting               | Beneficiary Clasership                      | Beneficiary De     |
|     | Indonesian Foreign Citizenship       | Indonesian Foreign Citizenship              |                    |
|     | Resident Non Resident                | Resident Non Resident                       | Click <b>Next</b>  |
|     | Benefisiary Type                     | Beneficiary Type                            |                    |
|     | Individual                           | Individual                                  |                    |
|     | Enter Beneficiary Address            | Jalan Menteng, Granit No. 6B, Pasar Manggis |                    |
|     |                                      | Developing City / District                  |                    |
|     | Select Beneficiary City / District ~ | 0001 · Jakarta                              |                    |

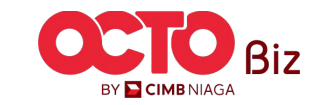

Input Transaction

Choose **Payment** 

Amount

Click **Next** 

Date

### LANGKAH

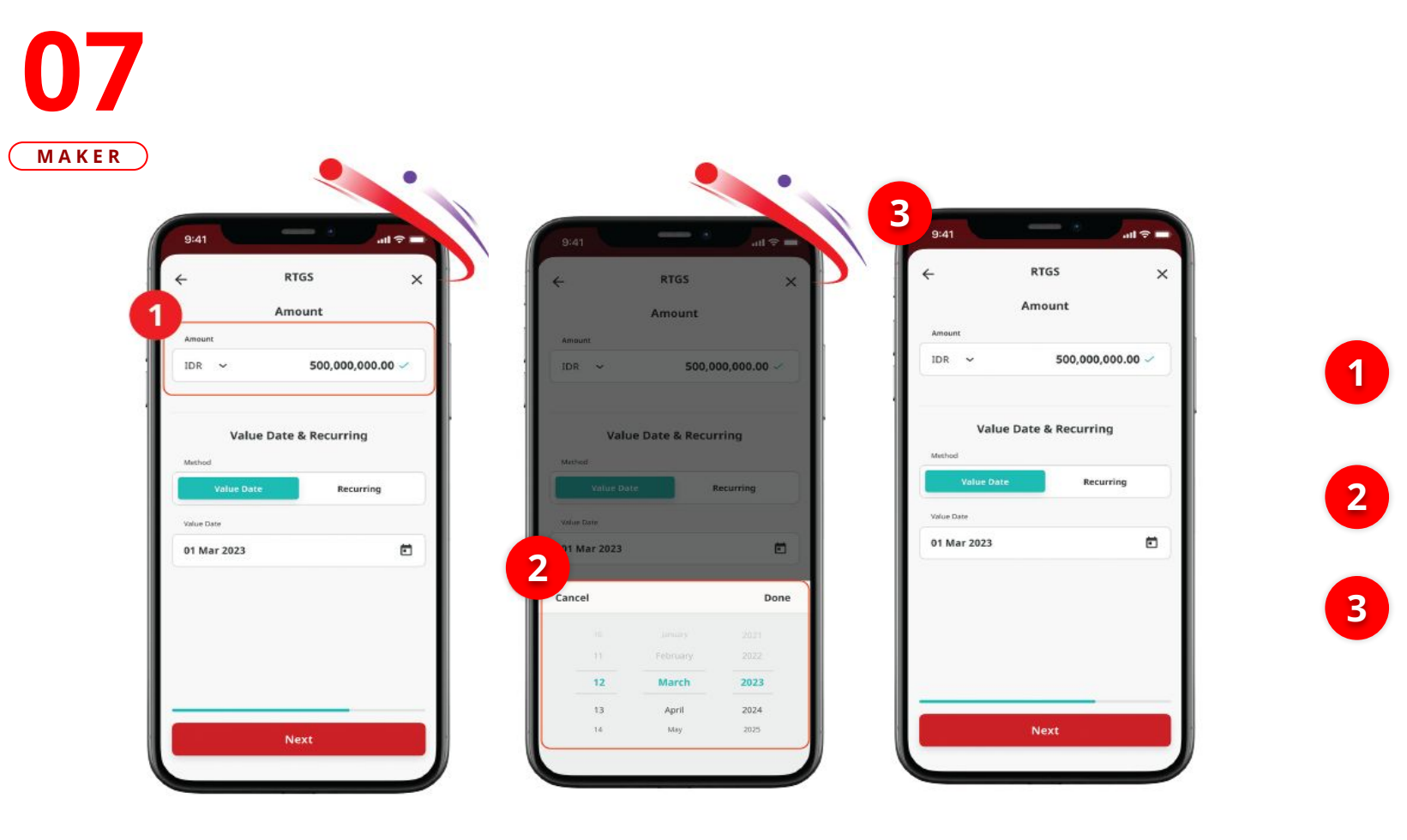

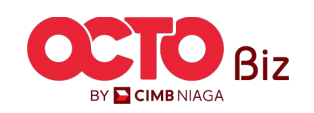

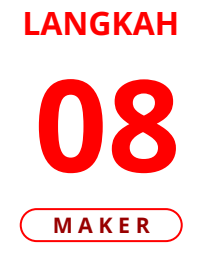

| 9:41                               |                       | . 0          | all 🕈        |   |
|------------------------------------|-----------------------|--------------|--------------|---|
|                                    | RTGS                  |              |              | × |
|                                    | Other Det             | tails        |              |   |
| Customer Refe                      | rence No.             |              |              | - |
| Fund Tran                          | sfer                  |              |              |   |
| Other Payment                      | Details (Optional)    |              |              |   |
| July                               |                       |              |              |   |
|                                    |                       |              |              |   |
| Charges B                          | orne by (If any)      |              |              | ~ |
| Payment Advice                     |                       |              |              |   |
| No A                               | dvice                 | Simple       | Advice       |   |
| Note<br>Sender and r<br>statement. | ecipient will see the | ese notes ir | i their bani |   |
|                                    | Next                  |              |              |   |

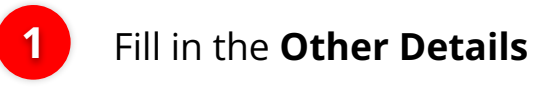

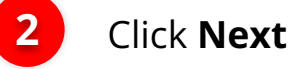

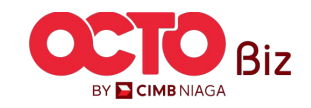

# **09**

| nfirmation                                           | ← Con                       | n X                                                                      | ← Confirmat                                 |
|------------------------------------------------------|-----------------------------|--------------------------------------------------------------------------|---------------------------------------------|
|                                                      | IDR 500                     |                                                                          |                                             |
| ,000,000.0                                           | 1DIX <b>300,</b>            | 00.00                                                                    | IDR <b>500,000,</b>                         |
| Bank Neg                                             | То                          | Ricky Wijaya<br>ank Negara Indonesia<br>1001100116                       | 0                                           |
| IDR Curr                                             | From                        | DR Current Account B<br>70123123101                                      | rom                                         |
|                                                      | Payment Mode                | RTGS                                                                     | ayment Mode                                 |
|                                                      | Beneficiary Citizenship     | Indonesian                                                               | eneficiary Citizenship                      |
| us                                                   | Beneficiary Resident Statu  | Resident                                                                 | leneficiary Resident Status                 |
|                                                      | Beneficiary Type            | Individual                                                               | leneficiary Type                            |
| Jalan Menteng (<br>RT 003 RW 009, P<br>Setiabudi, Ja | Beneficiary Address         | nteng Granit No. 168,<br>W 009, Pasar Manggis,<br>abudi, Jakarta Selatan | leneficiary Address Jalan I<br>RT 003<br>So |
|                                                      | Beneficiary City / District | 0001 - Jakarta                                                           | leneficiary City / District                 |
|                                                      | Payment-Date                | 01 Mar 2023                                                              | ayment-Date                                 |
|                                                      | Customer Reference No.      | Fund Transfer                                                            | ustomer Reference No.                       |
|                                                      | Other Payment Details       | July                                                                     | Xher Payment Details                        |
|                                                      | Bank Charges                | IDR 0.00                                                                 | lank Charges                                |
| IDR 500,                                             | Total Amount                | DR 500,000,000.00                                                        | Total Amount                                |

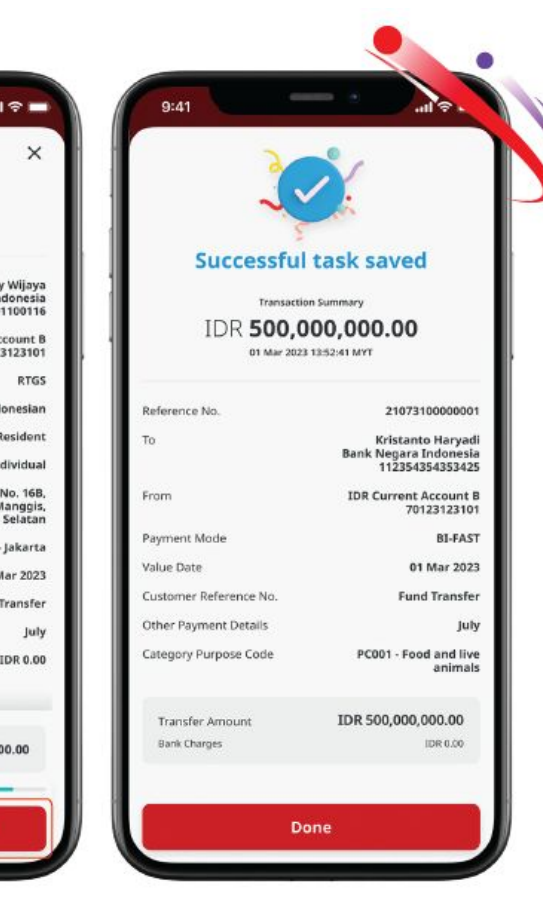

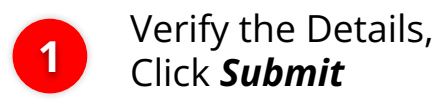

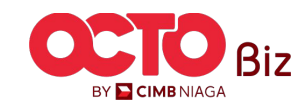

LANGKAH 10 MAKER

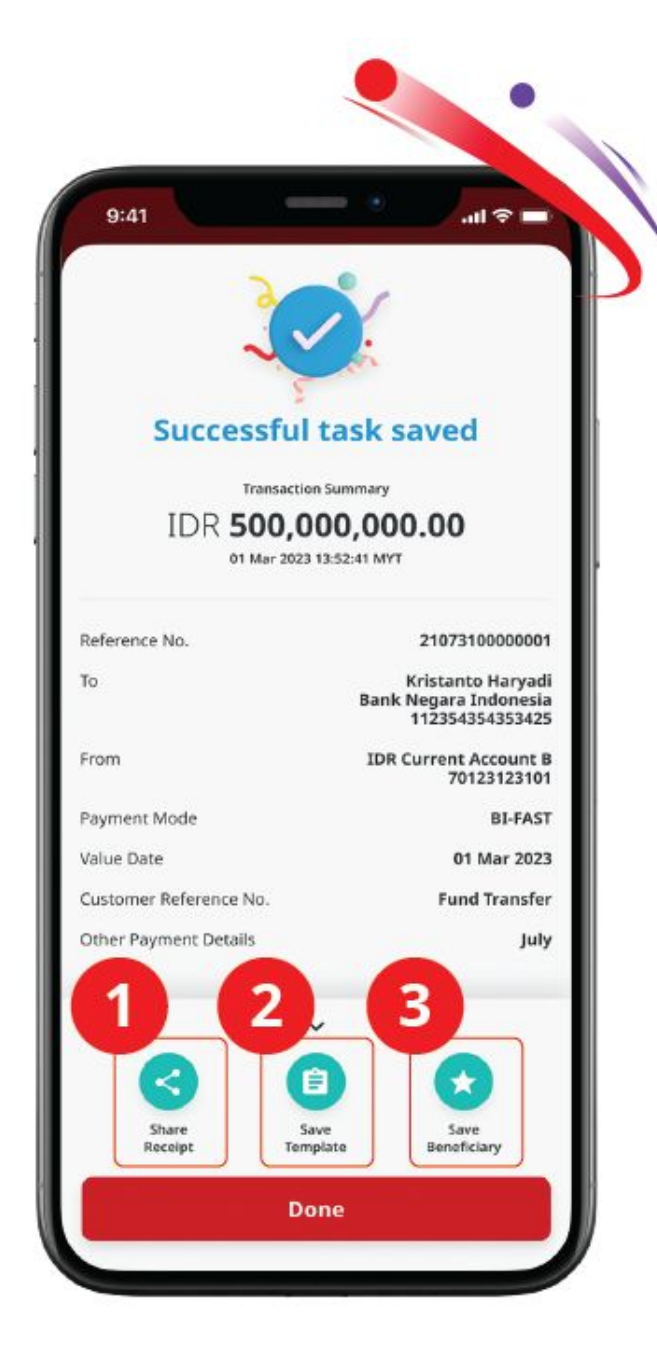

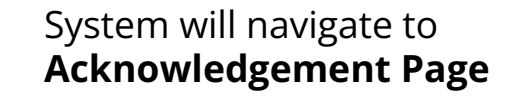

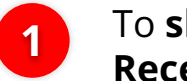

To share Receipt, Click Share Receipt Button

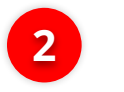

3

To save template Transaction, Click Save Template

To save beneficiary, **Click Save Beneficiary** 

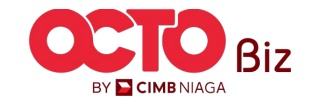

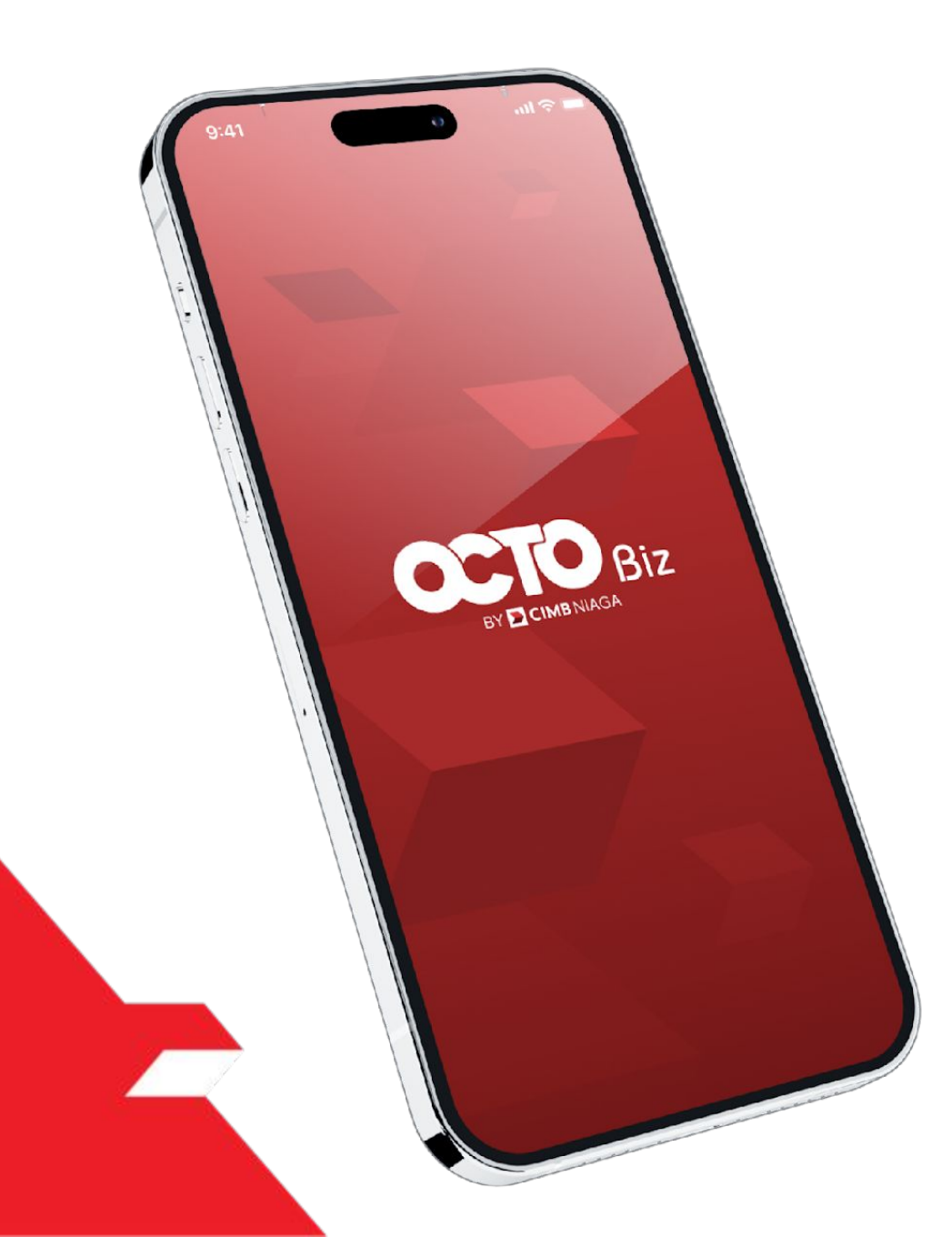

## BI-FAST Approve Transaction

Mobile Token

Hard Token

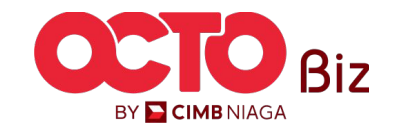

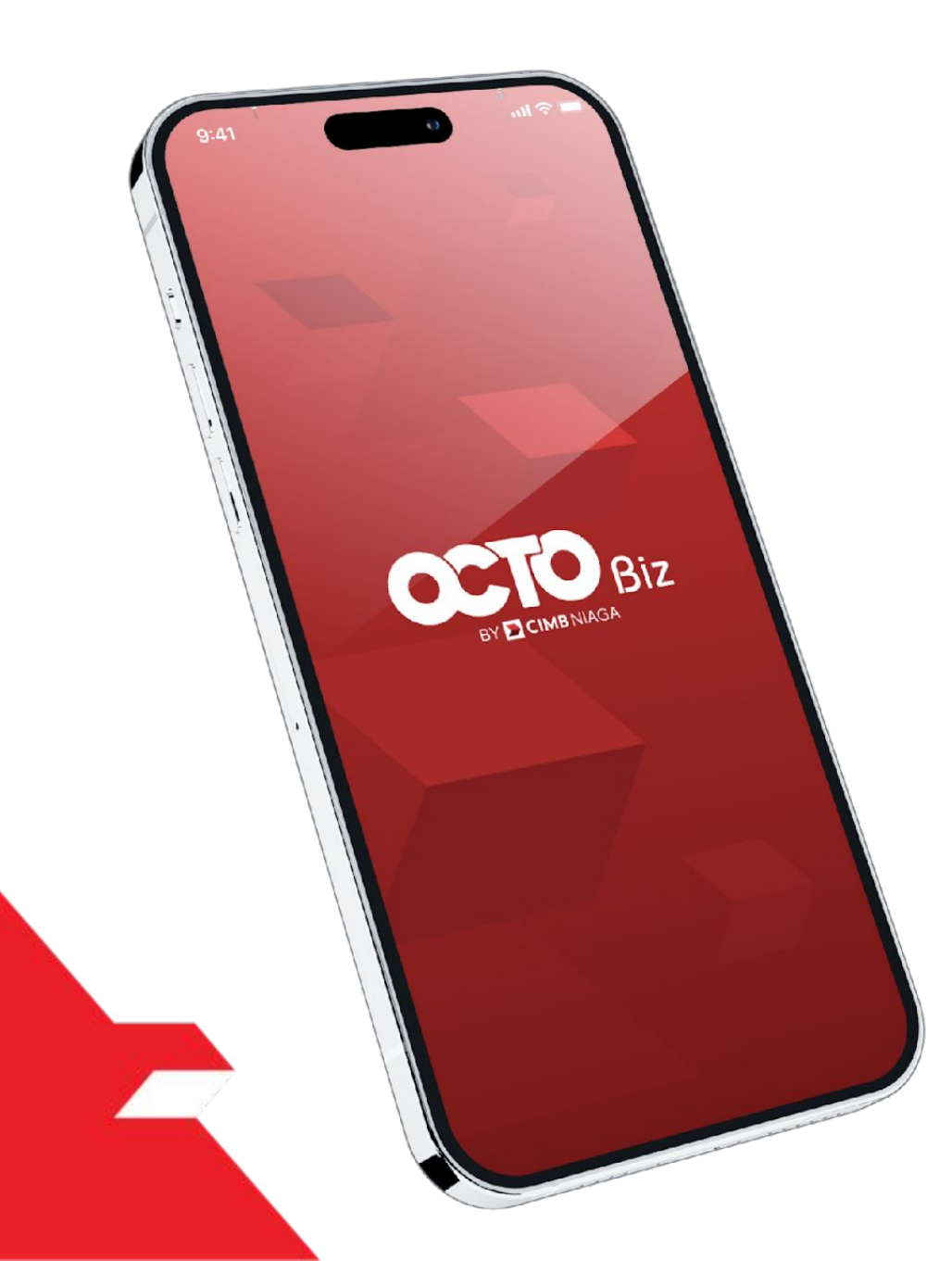

## BI-FAST Approve Transaction

### **Mobile Token**

Approval Process - Mobile Token is used for users who have Mobile Token

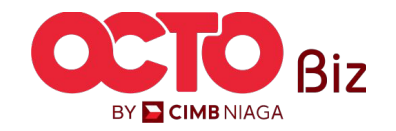

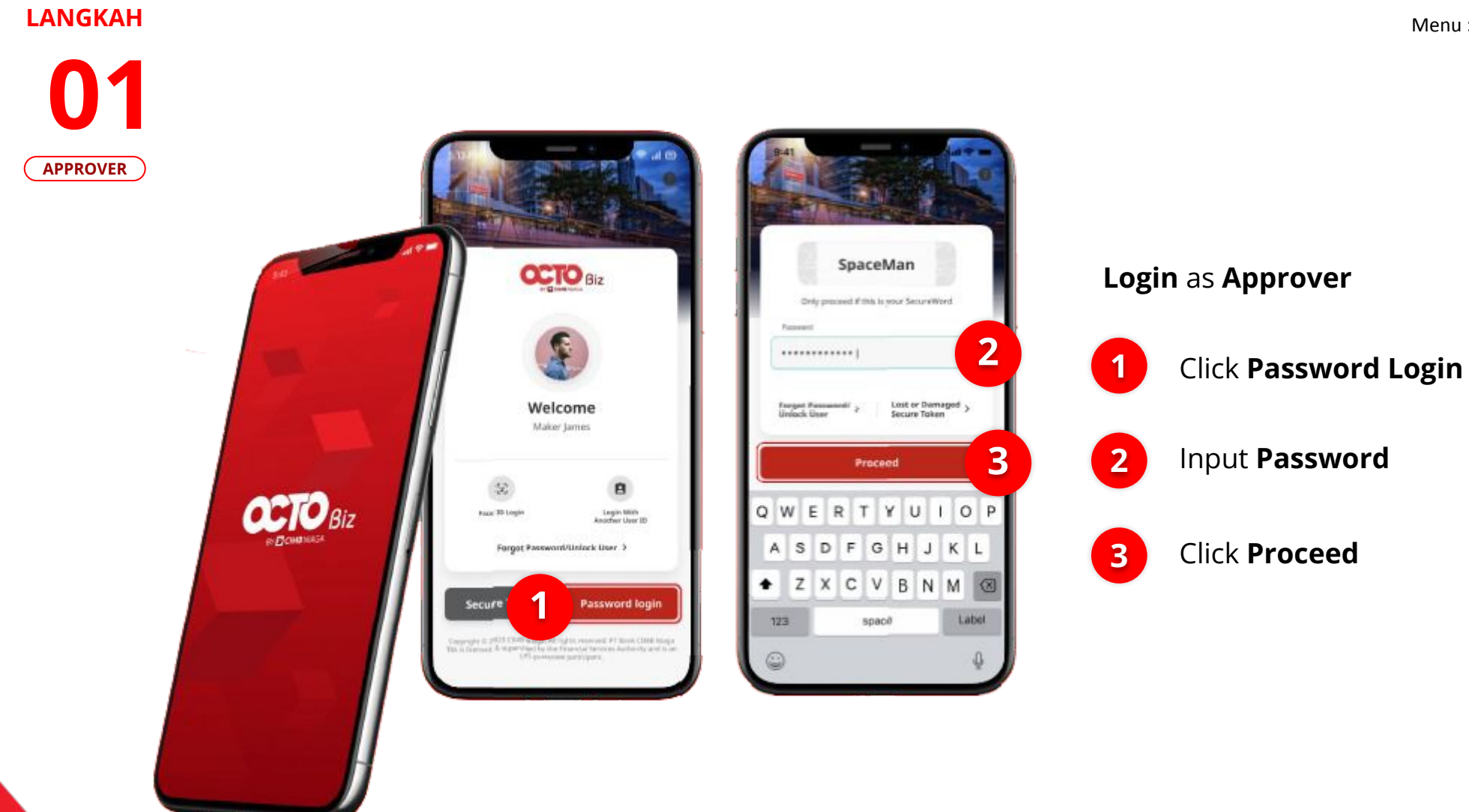

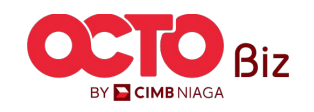

#### Mobile | RTGS 17 Menu : Transaction > RTGS

### LANGKAH

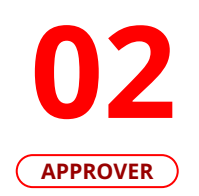

| Viewing<br>Transaction | v | Viev |
|------------------------|---|------|
|                        |   |      |
| Total Tasks (35)       |   | То   |
| Pending Approval (35)  | > | Per  |
|                        |   |      |
|                        |   |      |
|                        |   |      |
|                        |   |      |
|                        |   |      |
|                        | 0 |      |

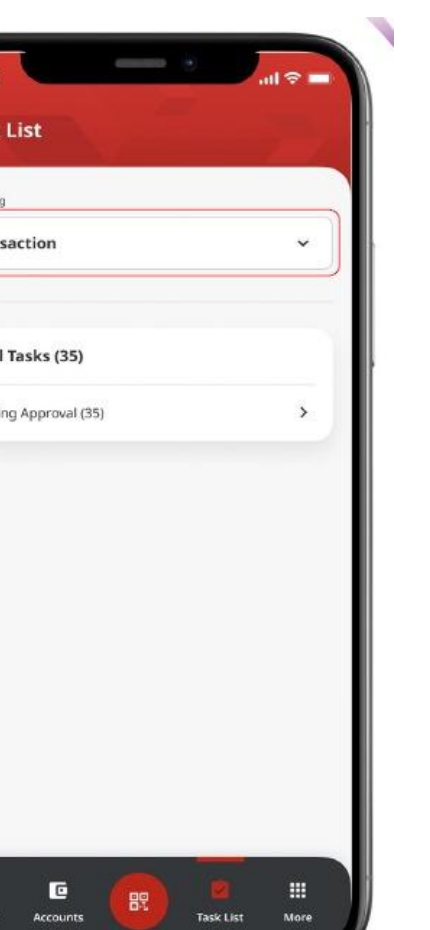

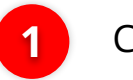

Click Task List Menu

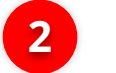

Choose Transaction as Viewing

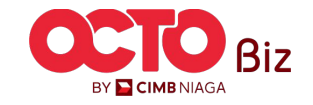

**TUTORIALOCTOBIZ2024** 

counts

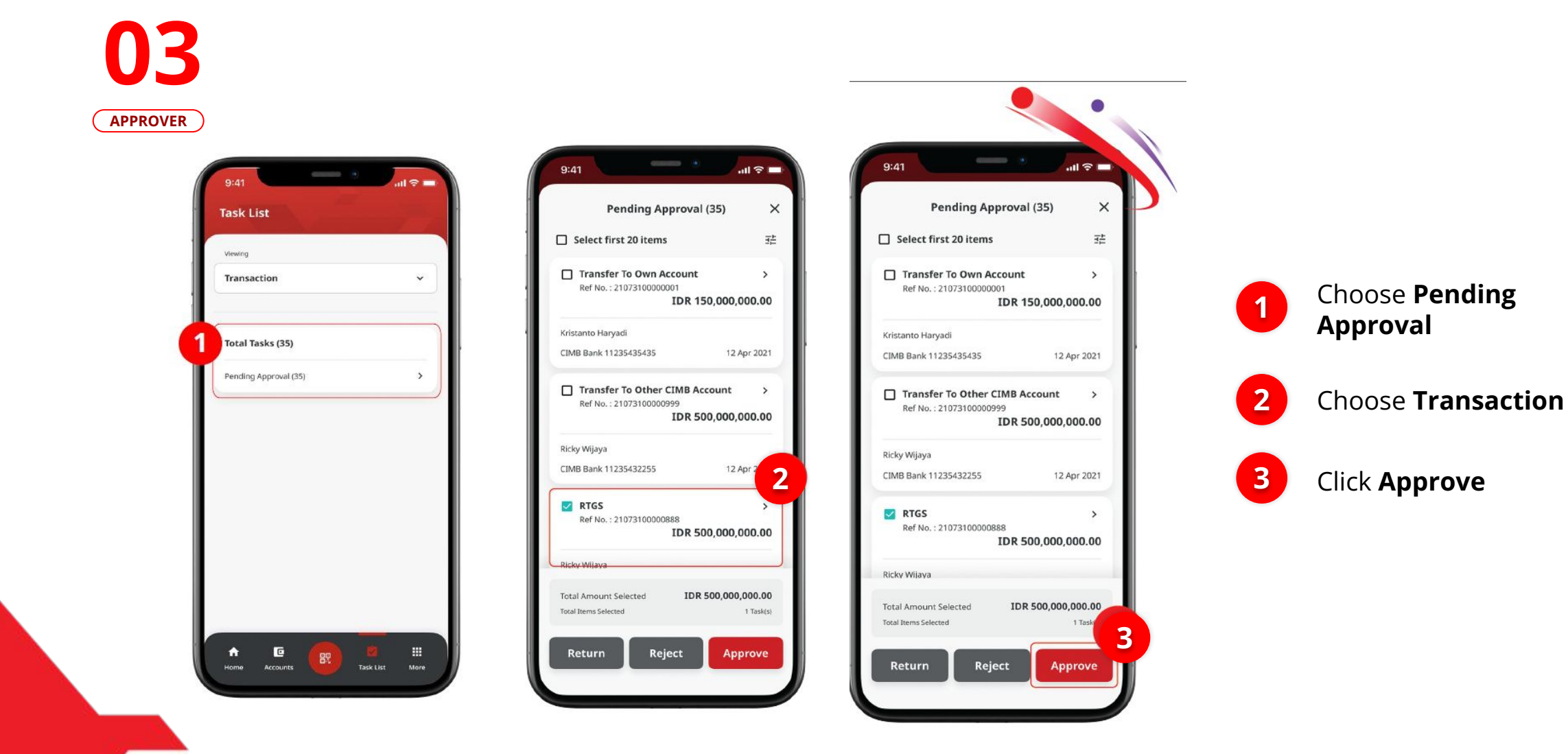

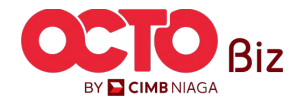

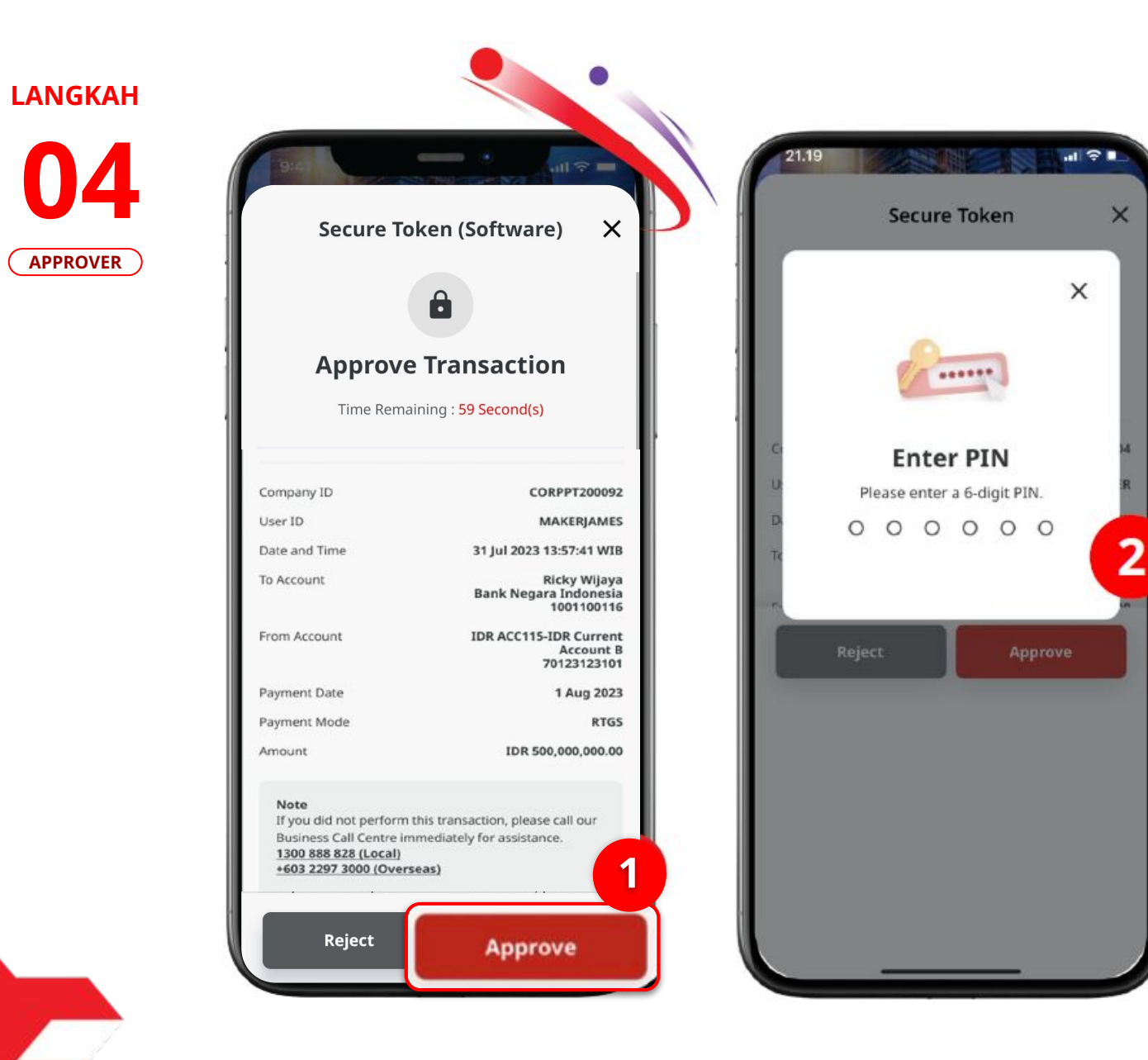

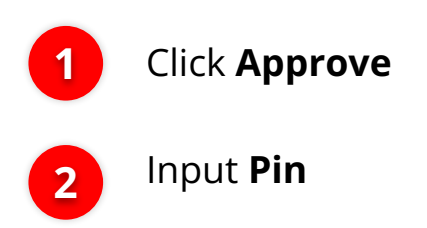

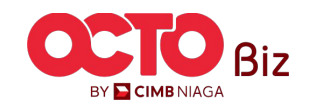

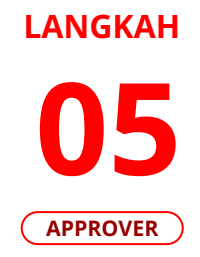

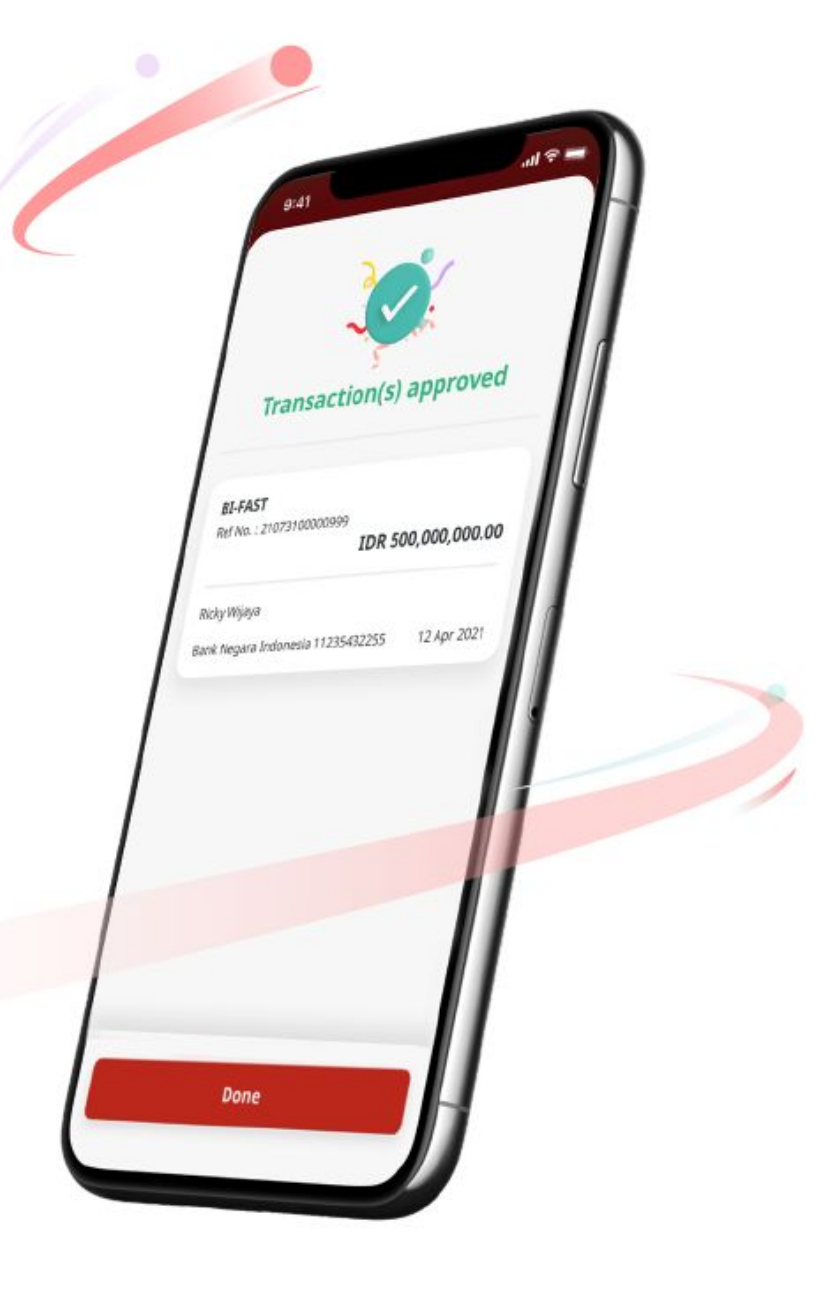

If Success, system will show **Acknowledgement Page** 

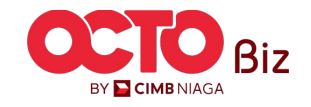

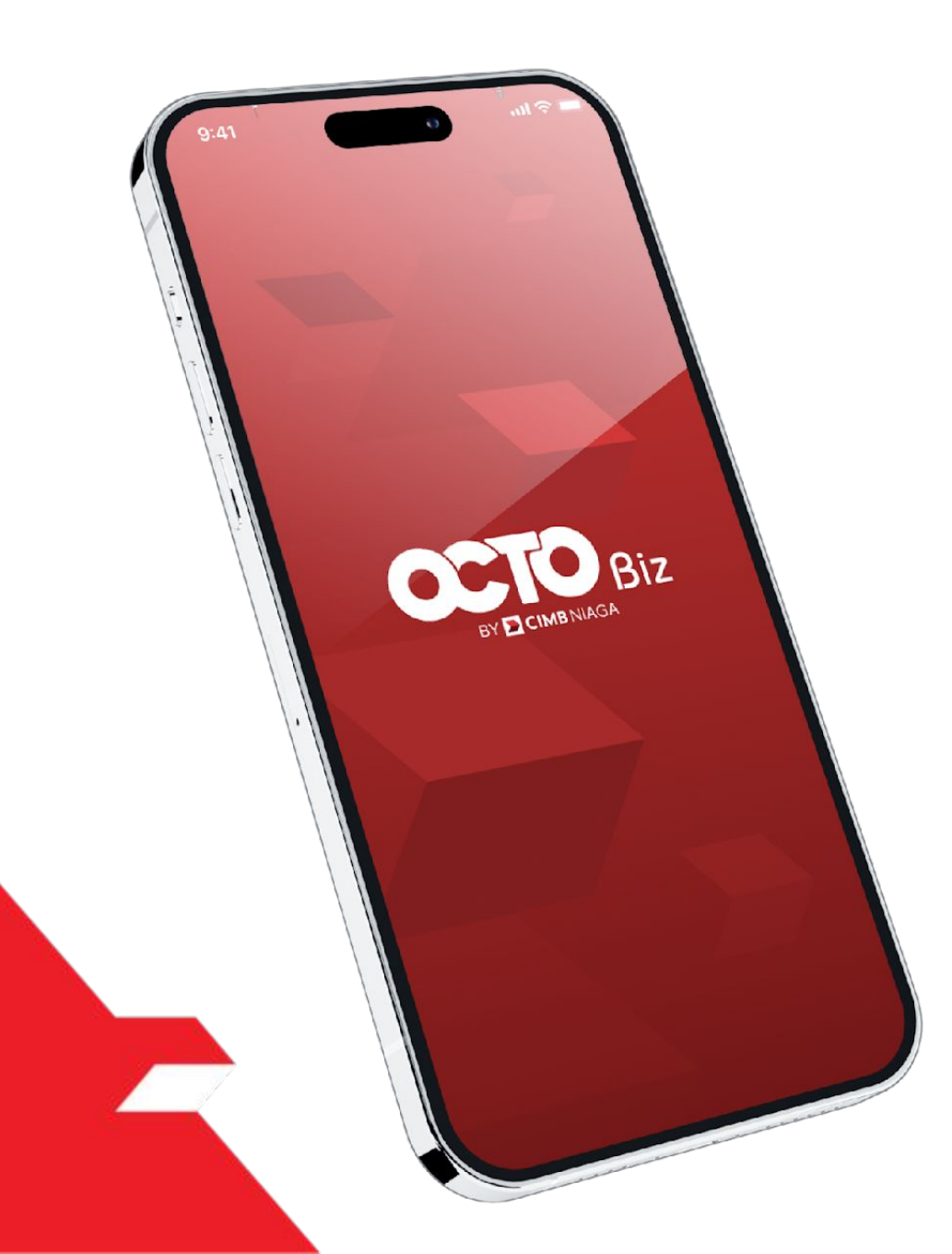

## RTGS Approve Transaction

### Hard Token

Approval Process - Hard Token is used for users who have Hard-Token

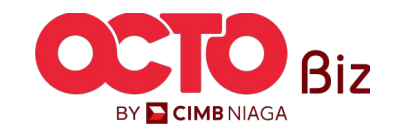

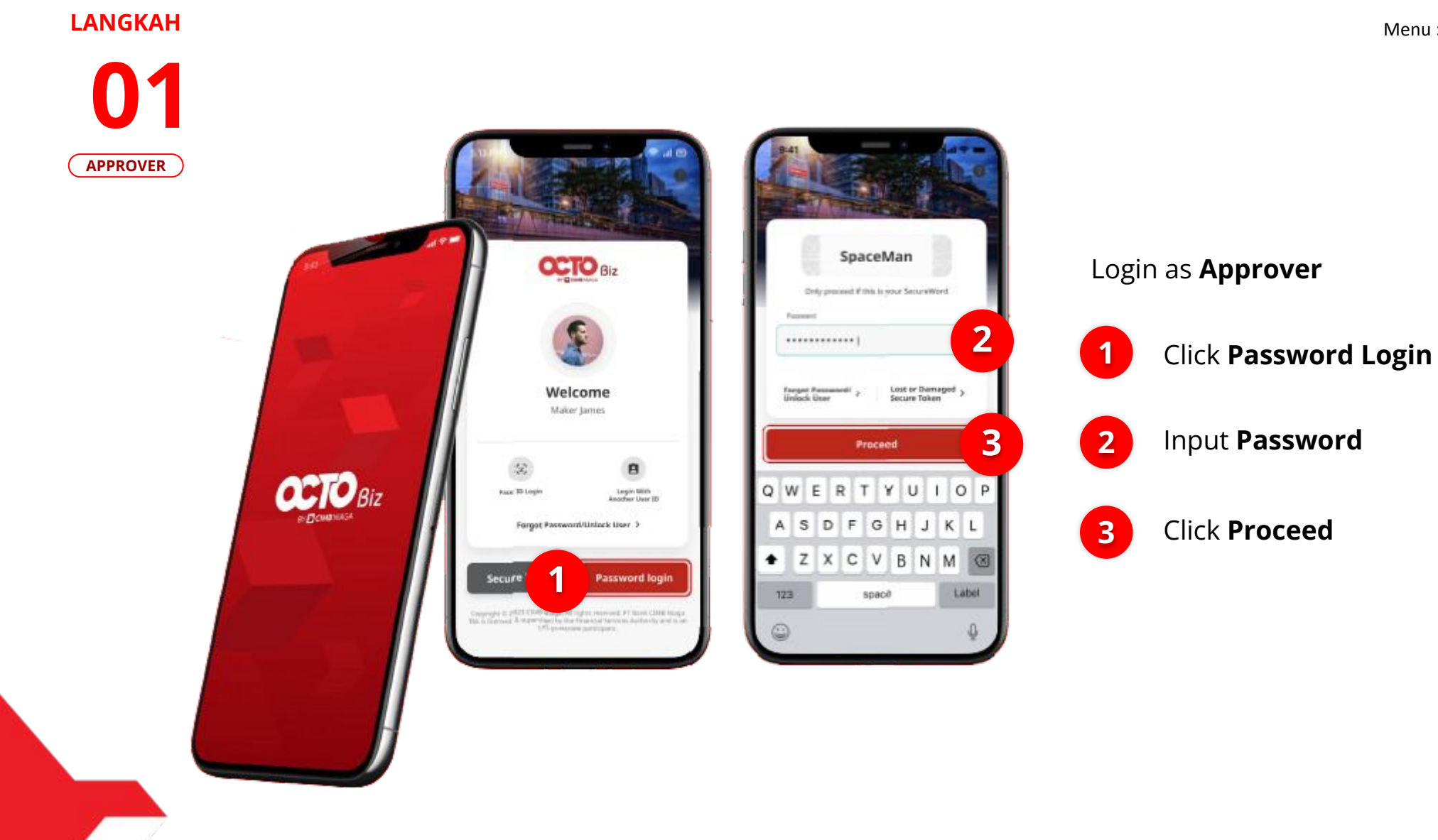

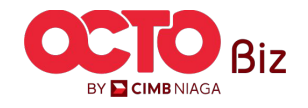

### Mobile | RTGS Menu : Transaction > RTGS

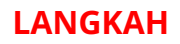

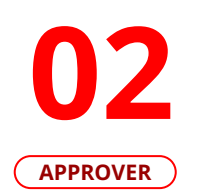

| Viewing               |     | Viewing               |    |   |                                         |
|-----------------------|-----|-----------------------|----|---|-----------------------------------------|
| Transaction           | · ] | 2 Transaction         | •  |   |                                         |
| Total Tasks (35)      |     | Total Tasks (35)      |    |   |                                         |
| Pending Approval (35) | >   | Pending Approval (35) | 5. | 1 | Click <b>Menu task List</b>             |
|                       |     |                       |    | 2 | Choose <b>Transaction</b> as <b>Vie</b> |
|                       |     |                       |    |   |                                         |
|                       |     |                       |    |   |                                         |

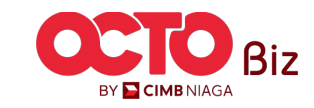

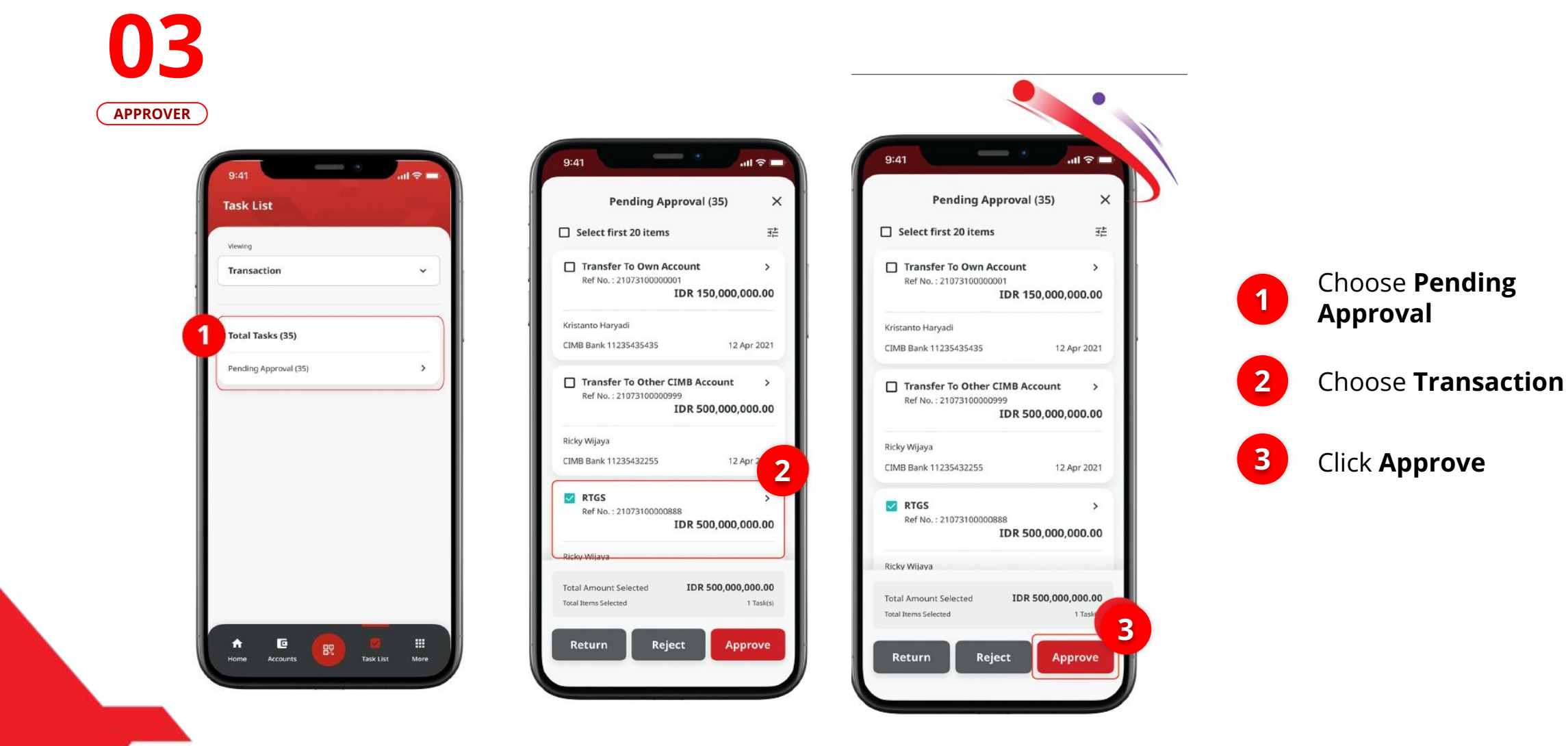

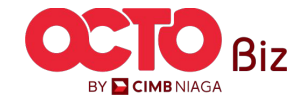

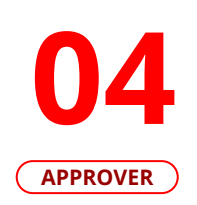

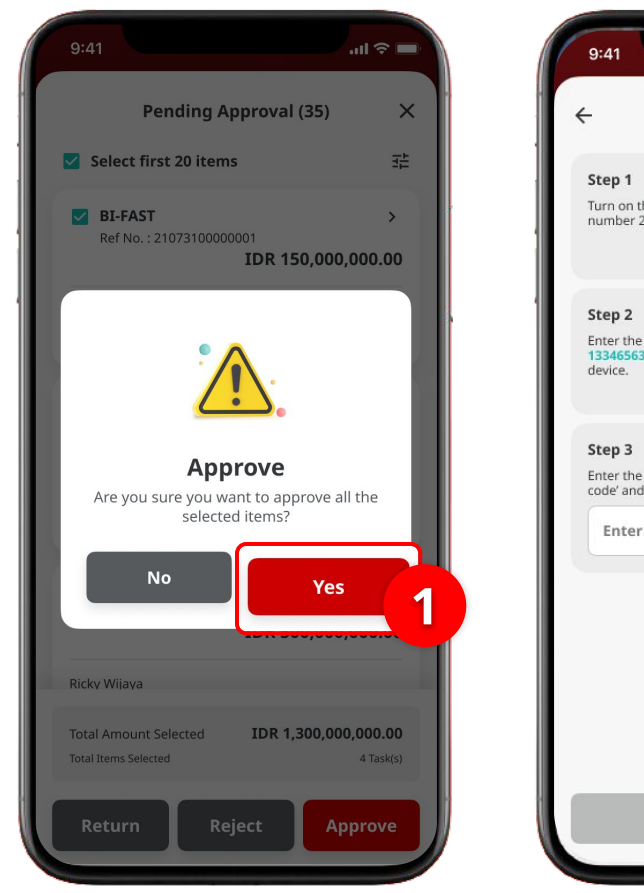

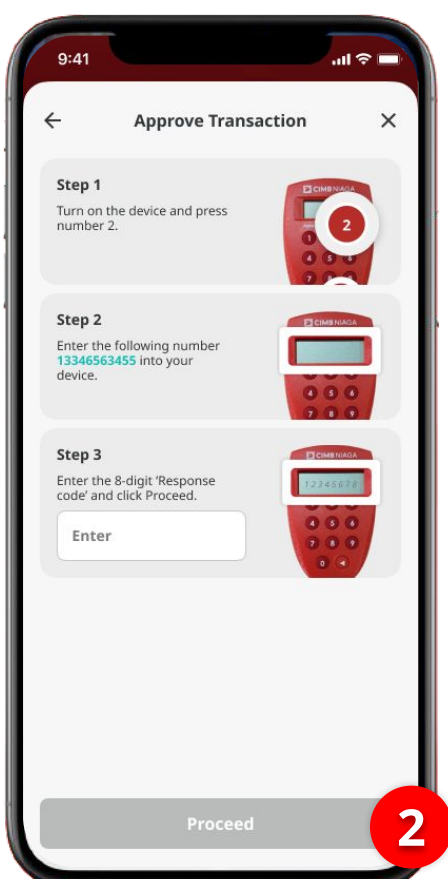

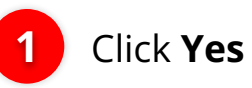

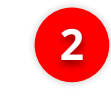

System will show the **Approve Transaction Page** 

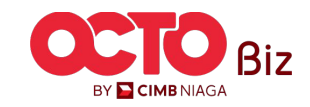

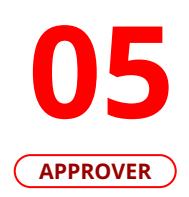

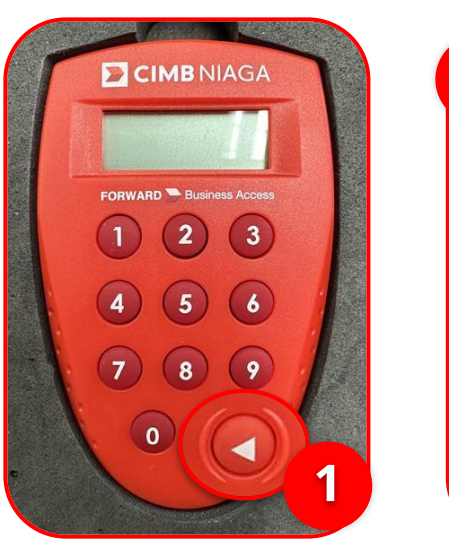

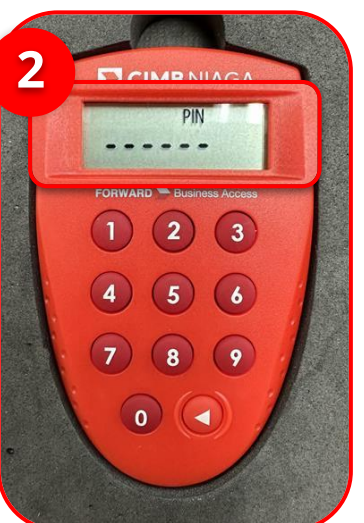

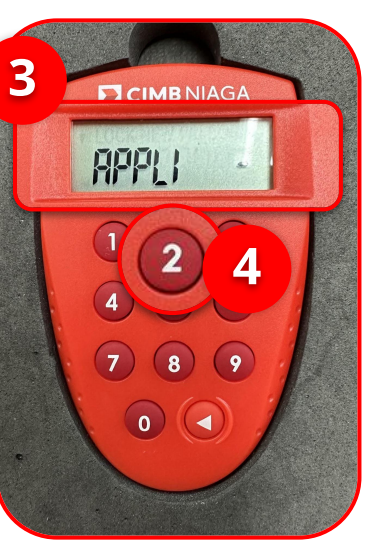

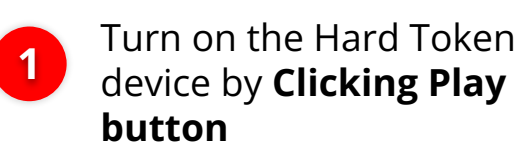

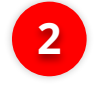

Enter the Secure pin number

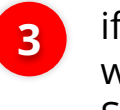

if the pin is correct, system will show **"APLLI"** on device Screen.

4

Click **"2" button** to go to Transaction Signing Feature.

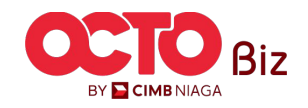

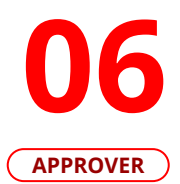

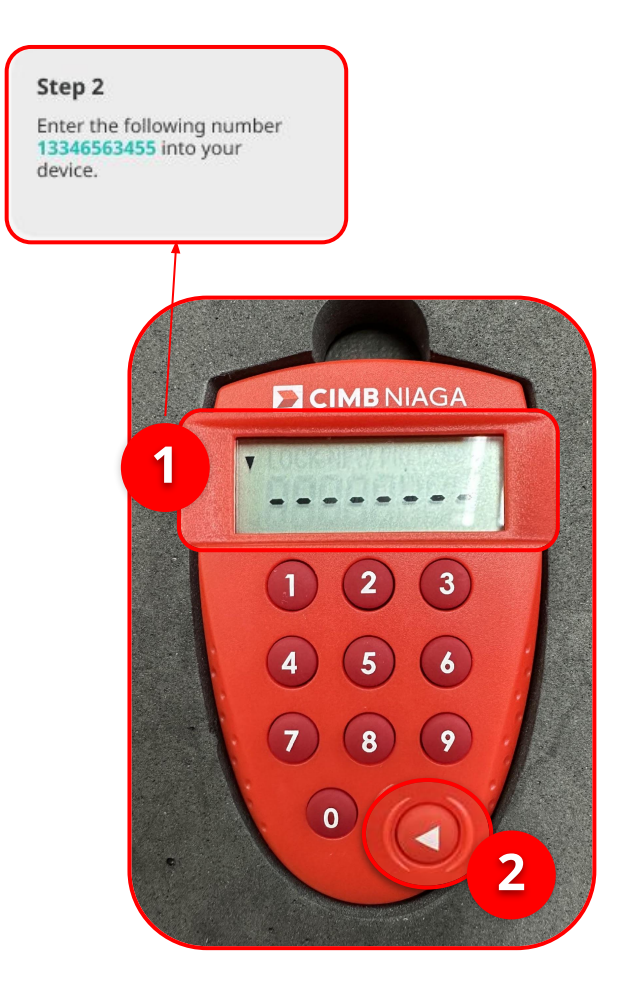

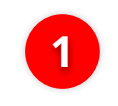

Input the code that show on the Pop-up Box website

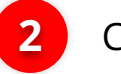

Click Play Button

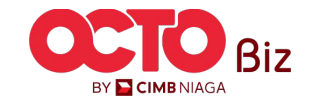

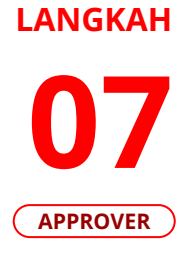

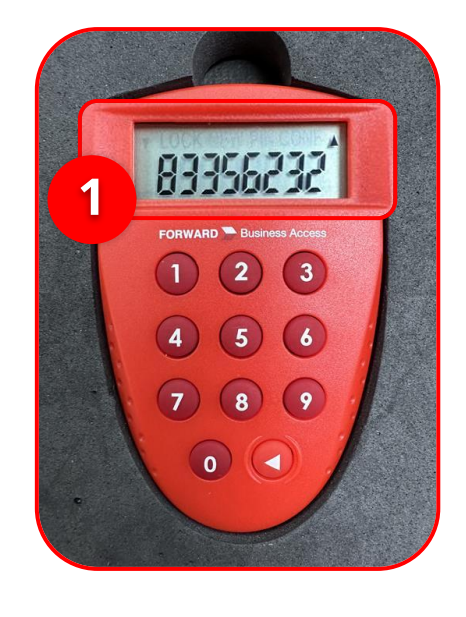

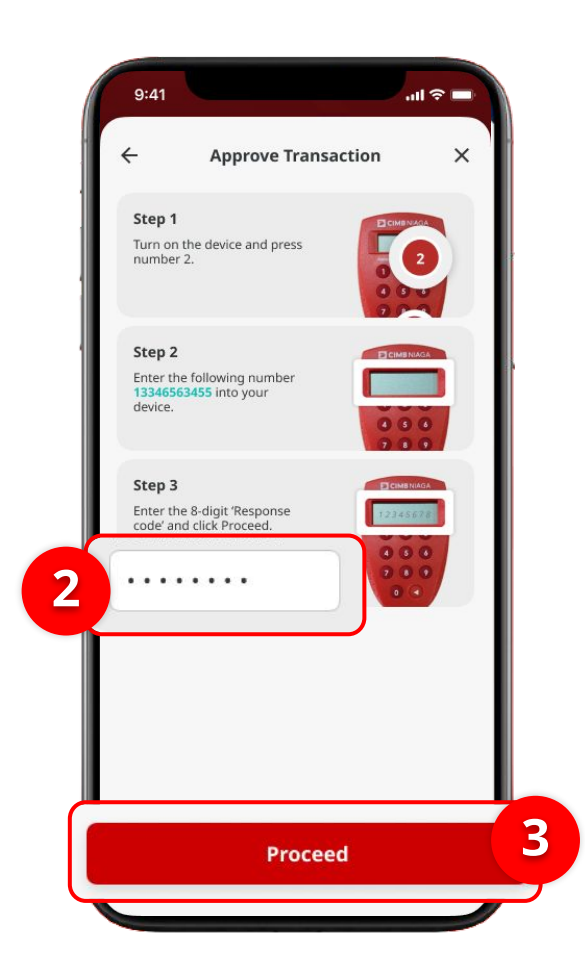

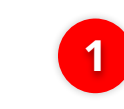

Hard-Token device will show the **8-digit Code** 

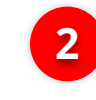

3

Input the code to Approve Transaction Pop up

Click Submit button

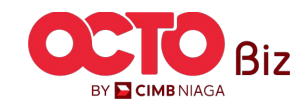

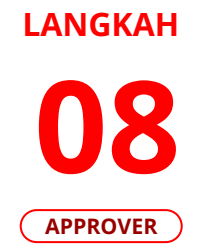

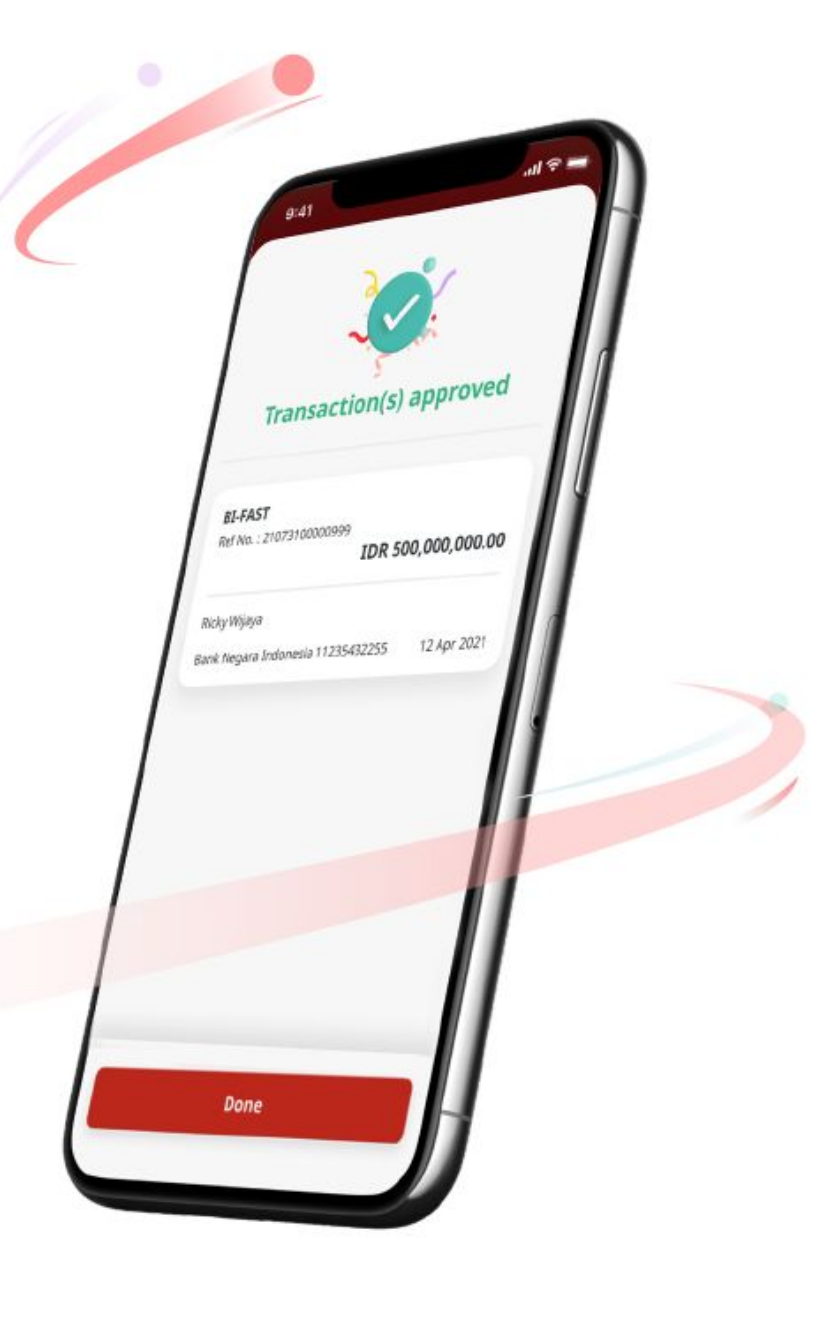

If Success, system will show **Acknowledgement Page** 

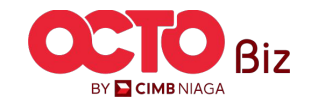

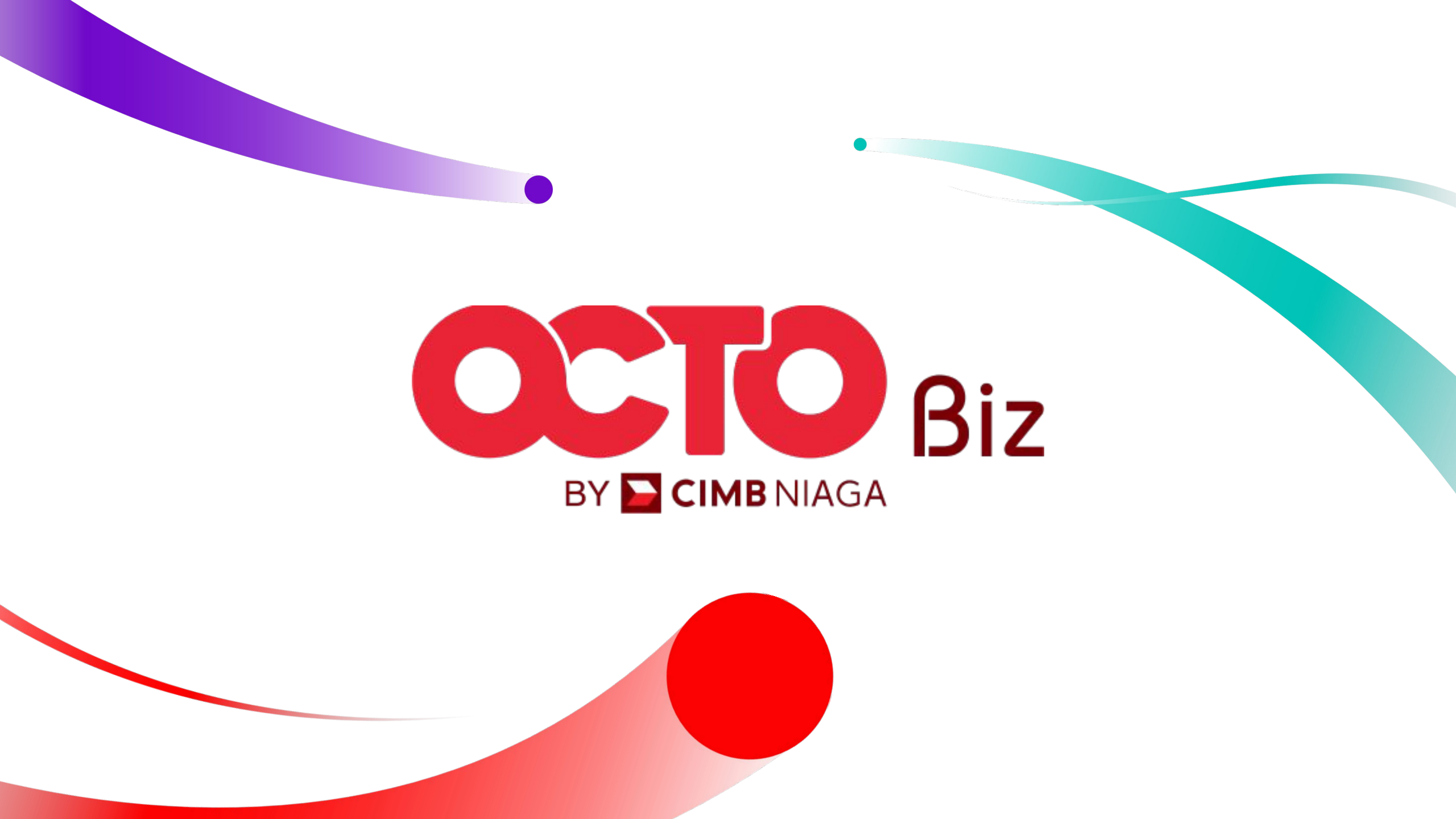